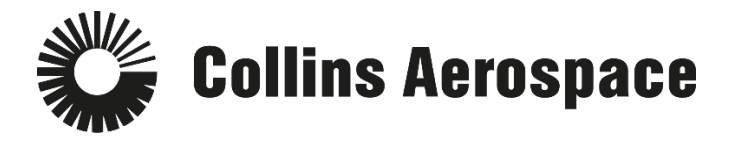

## PULSE SECURE REMOTE ACCESS INSTRUCTIONS

**Prerequisites:** Pulse Secure needs to be installed on your computer. Follow Steps 1-3 to determine if Pulse Secure Remote Access is already installed.

- 1) Go to the "Search Windows" bar and type "Pulse Secure".
- 2) If available Click on Pulse Secure

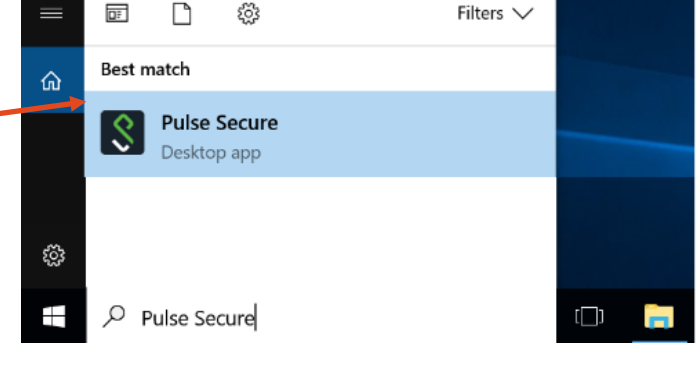

- 3) This window will open for the updated Pulse Secure.
  - If Pulse Secure is not listed or you get a <u>different window</u>, click here to <u>Install the new</u> <u>Pulse Secure client</u>
- 4) If you have the new client:
  - a. Choose the city closest to you
  - b. Click on Connect.
  - c. This should take a few seconds to a minute.
  - d. If you experience a delay,
    - i. Right click on the **Pulse** icon in the task tray, then **Exit**
    - ii. Launch Pulse Secure again and follow the steps to connect.

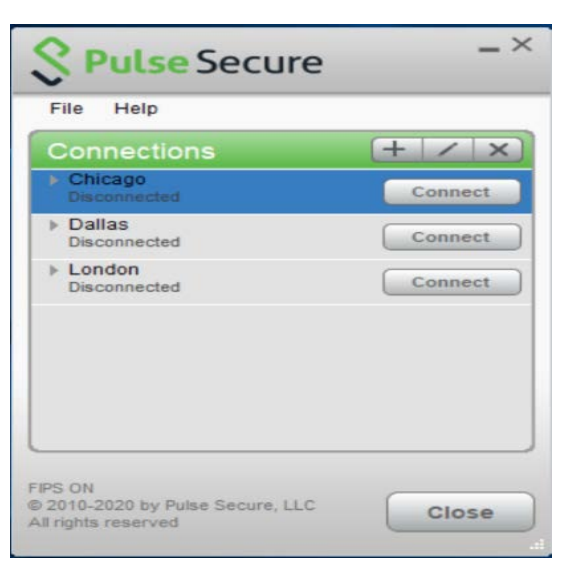

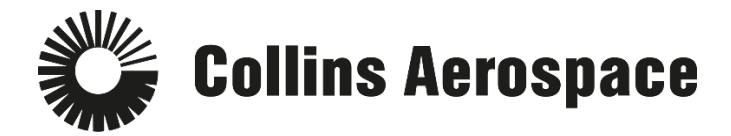

- 5) Login to Pulse Secure Remote Access.

  - Enter your username and password.Choose your "Primary Office / Network" from the list.

| Collins<br>Aerospace | Collins VPN - Chicago Direct                                                                                                    |  |
|----------------------|----------------------------------------------------------------------------------------------------|--|
| USERNAME             | Welcome                                                                                                    |  |
| clbyler<br>PASSWORD  | Enter your Collins Aerospace employee credentials in<br>the boxes to the left and click 'Sign In'. <u>Click here for</u><br><u>detailed login instructions.</u> |  |
|                      | ITSD Contact Numbers                                                                                                    |  |
| United States        | <ul> <li>✓ CEDAR RAPIDS 319.295.2000</li> <li>U.S. TOLL FREE 1.877.373.4265</li> </ul>                                                                          |  |
|                      |                                                                                                    |  |

6) Follow the prompts for **DUO**.

| <b>SPulse</b> Secure |                                 |                      |
|----------------------|---------------------------------|----------------------|
| Connect to: Chicago  |                                 |                      |
| Collins<br>Aerospace | Collins                         | VPN - Chicago Direct |
|                      | Choose an authentication method |                      |
| Collins              | Duo Push RECOMMENDED            | Send Me a Push       |
| Aerospace            | 🛞 Call Me                       | Call Me              |
| What is this?        | Passcode                        | Enter a Passcode     |
|                      |                                 |                      |
|                      |                                 |                      |
|                      |                                 |                      |
|                      |                                 |                      |

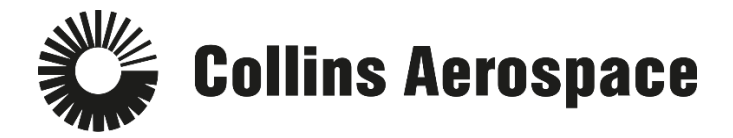

7) The **Checking Compliance** screen will appear. This verification may take several seconds to complete.

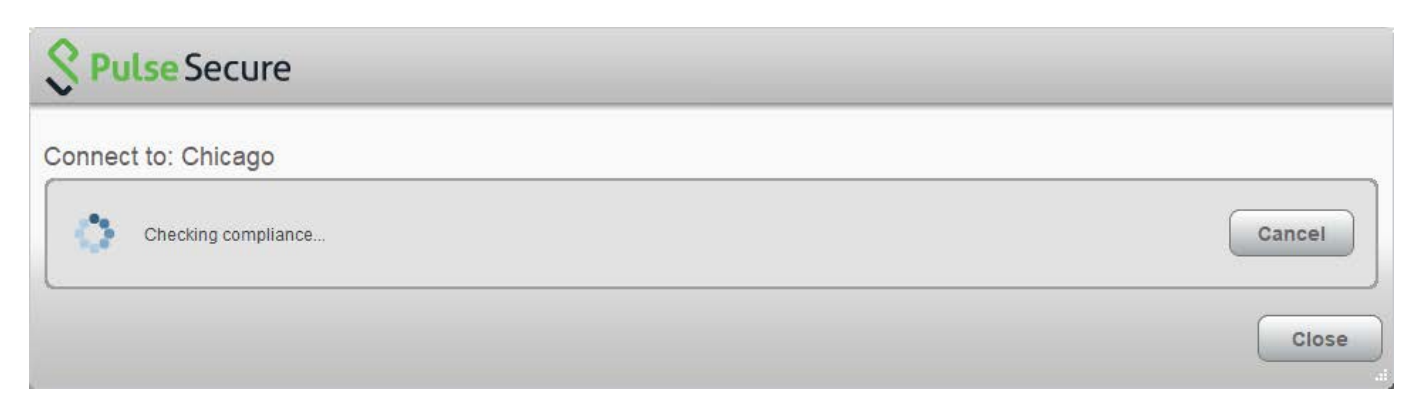

8) Verify your connection to Pulse Secure by looking to your icon tray to ensure **Pulse Secure** has a green up arrow.

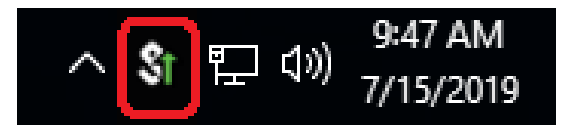

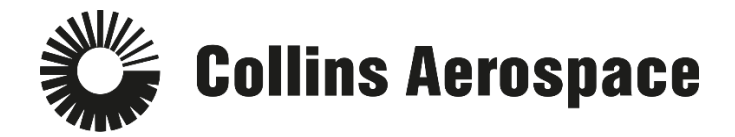

## Installing Pulse Secure from Software Center

- 1. If you are on-site at a Heritage Rockwell Collins location or are currently connected via the RCConnect VPN, you can click this link to install the new client: <u>Software Center</u>.
- 2. In the **Text to Find** field, type Pulse Secure.

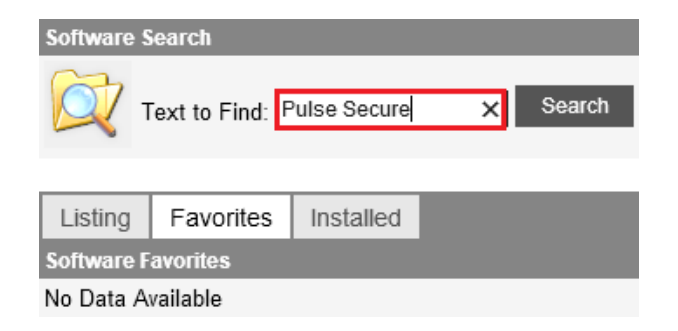

3. Click on the **Pulse Secure (Remote Access)** link that appears under the **Search Results**.

## Pulse Secure (Remote Access)

Pulse Secure provides easy, comprehensive software-driven Secure Access solutions for people, devices, things and services that improve visibility, protection and productivity for our customers.

Note: This version of the Pulse Secure client is for those who need remote access to the Collins Aerospace network.

## 4. In the new window, click Launch/Install

| Software Properties          |                                                                                                    |  |  |  |  |
|------------------------------|----------------------------------------------------------------------------------------------------|--|--|--|--|
| Pulse Secure (Remote Access) |                                                                                                    |  |  |  |  |
|                              | Back Launch/Install Add to Favorite Software                                                                                                    |  |  |  |  |
| Description                  | Pulse Secure provides easy, comprehensive software-driven Secure Access solutions for<br>people, devices, things and services that improve visibility, protection and productivity for our<br>customers. |  |  |  |  |
|                              | Note: This version of the Pulse Secure client is for those who need remote access to the Collins<br>Aerospace network.                                                                                   |  |  |  |  |

5. After the installation completes, reboot your machine - (this is an important step).

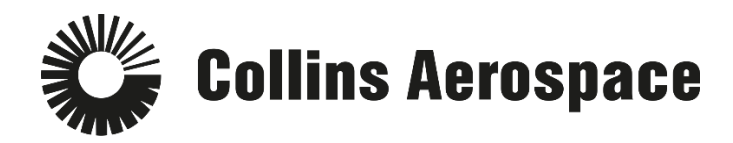

- 6. To Initiate a Remote Access connection:
  - a. Right click on the **Pulse** icon in the task tray
  - b. Search for Pulse Secure from the Search bar
  - c. Locate Pulse Secure under the Start Menu
- 7. Select the city closest to you. If one doesn't respond, you can choose the next closest one.

|            |    | Open Pulse Secure | •                    |   |
|------------|----|-------------------|----------------------|---|
| Connect    | 11 | Chicago           | >                    |   |
|            |    | Dallas            | >                    |   |
|            |    | London            | >                    |   |
|            |    | Exit              |                      |   |
| ^ <b>_</b> | 8  | 👂 🕮 🌈 🕼 🧙         | 4:46 PM<br>3/11/2020 | 2 |

- 8. Click Connect.
- 9. The connection should take a few seconds, up to a minute. If you experience a delay:
  - a. Right click on the Pulse icon in the task tray, then Exit
  - b. Launch Pulse Secure again and follow the steps to connect.
- 10. Login to Pulse Secure Remote Access.
  - a. Enter your username and password.
  - b. Choose your "Primary Office / Network" from the list.

| s VPN - Chicago Direct                                                                                                    |  |
|----------------------------------------------------------------------------------------------------|--|
| Welcome                                                                                                    |  |
| Enter your Collins Aerospace employee credentials in the boxes to the left and click 'Sign In'. <u>Click here for</u> detailed login instructions. |  |
| ITSD Contact Numbers                                                                                                    |  |
| CEDAR RAPIDS 319.295.2000<br>U.S. TOLL FREE 1.877.373.4265                                                                                         |  |
|                                                                                                    |  |
|                                                                                                    |  |

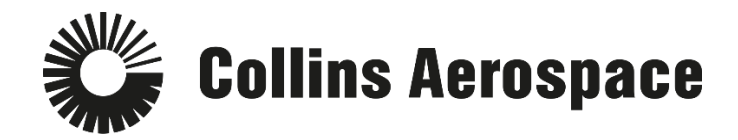

11. Follow the prompts for **DUO**.

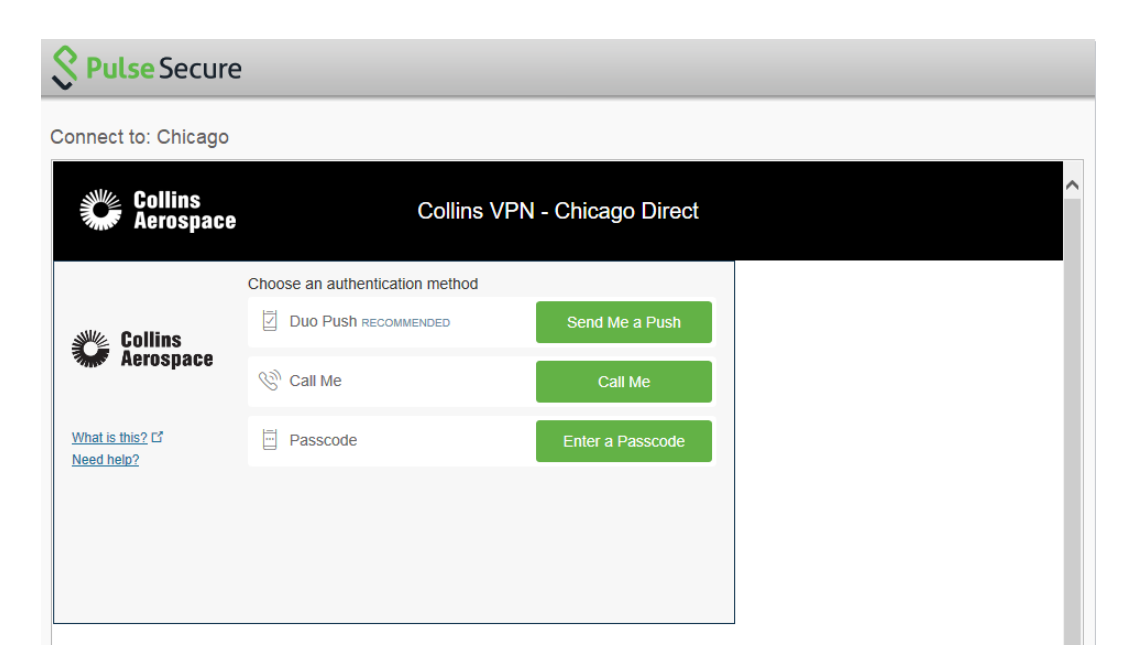

12. The **Checking Compliance** screen will appear. This verification may take several seconds to complete.

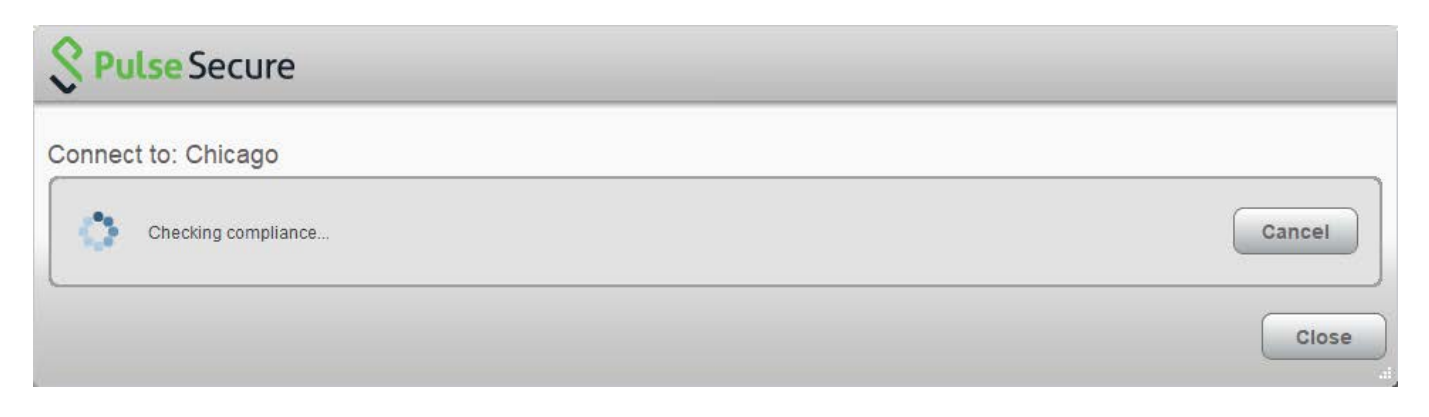

13. Verify your connection to Pulse Secure by looking to your icon tray to ensure **Pulse Secure** has a green up arrow.

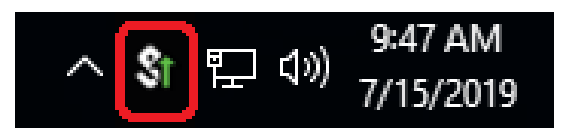